I Single use vouchers are unique voucher codes that can only be used once

#### STEP 1

# Click on "Registrations"

| FFA TEST STATE 2    | <b>REGISTRATION TYPES</b>                     |
|---------------------|-----------------------------------------------|
| C RESET TO ORIGINAL | Q Search by type name                         |
| REGULATORY ADMIN    |                                               |
| ♀ Registrations ∨   | Parent Registration Type name Playin          |
| People V            | Prath's Test Type 1 -Outdoor/Amateur/Male ALL |
| Approvals           | Junior Community Comm                         |
| Reports ~           | Junior Community Comr                         |

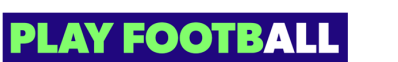

## Select "Discounts and Vouchers"

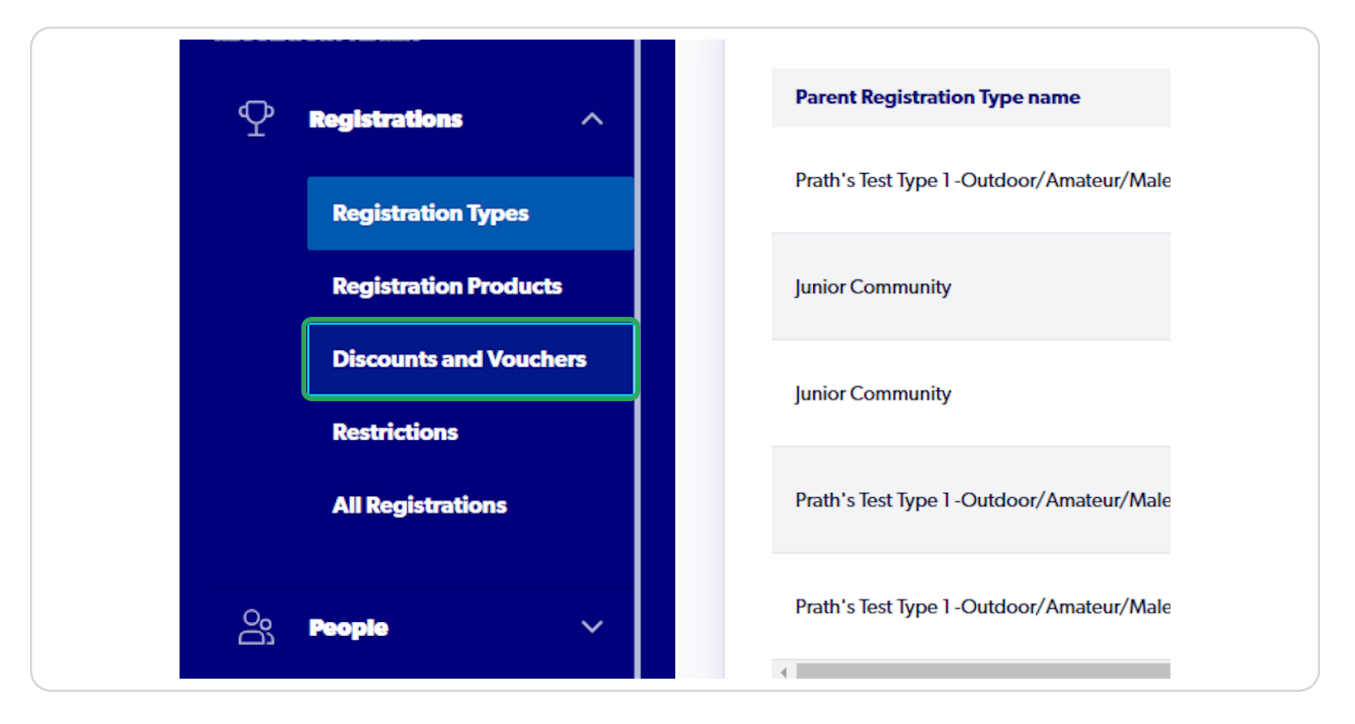

#### STEP 3

## Click on "Create New Vouchers"

| FO         | FFA TEST STAT                     | E 2 | Home / Discour | nts and Vouchers UNTS AND T Inactive Voucher | VOU   | CHERS      |            |             |            | SFFA Test State 2 | Administrator 🗸 |
|------------|-----------------------------------|-----|----------------|----------------------------------------------|-------|------------|------------|-------------|------------|-------------------|-----------------|
| regul<br>P | Registrations                     | ^   | Q Search b     | y voucher name                               |       | ×          |            | Ξ           | Filters    | Create New Vouch  | iers V          |
|            | Registration Types                |     | Status         | Name                                         | Value | Туре       | Start Date | Expiry Date | Total/Uses | Value Redeemed    |                 |
|            | Registration Products             |     | ACTIVE         | Vouchertest                                  | \$100 | multi use  | 13/08/2023 | 16/11/2023  | 300/0      | \$0               | :               |
|            | Discounts and Voucher             | •   | ACTIVE         | Amounttesting                                | \$ 50 | single use | 14/08/2023 | 31/12/2023  | 1000/0     | \$0               | :               |
|            | All Registrations                 |     |                |                                              |       |            |            |             |            |                   |                 |
| Ő          | People                            | ~   |                |                                              |       |            |            |             |            |                   |                 |
| $\oslash$  | Approvals                         |     |                |                                              |       |            |            |             |            |                   |                 |
| Ð          | Reports                           | ~   |                |                                              |       |            |            |             |            |                   |                 |
| 0          | Super Admin<br>Profile   Sign out |     |                |                                              |       |            |            |             |            |                   |                 |

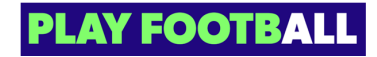

# Select "Single Use"

| FOOTBALL                                                                                                    | CREATE A NEW VOUCHER                                       |                     | × <sup>•</sup> & FF | A Test State 2 Administrator 🗸 🤟 |
|----------------------------------------------------------------------------------------------------|------------------------------------------------------------|---------------------|---------------------|----------------------------------|
| FFA TEST STATE 2                                                                                                    | Please give your voucher a type and name                   |                     |                     |                                  |
| REGULATORY ADMIN                                                                                                    | Singlet ke                                                 | Voucher Name        | Create              | e New Vouchers 📔 🗸               |
| Registrations ^                                                                                                    | Multi Uso                                                  |                     | Value R             | edeemed                          |
| <b>Registration Products</b>                                                                                                    | Please enter a fixed amount and set the quantity           |                     | \$0                 |                                  |
| Discounts and Vouchers                                                                                                    | Discount Amount<br>\$ 0                                    | Quantity<br>O       | \$0                 |                                  |
| Restrictions All Registrations                                                                                                    | Please set a date for your code to start and end           |                     |                     |                                  |
| , in the second second s | Voucher Start date                                         | Voucher Expiry date | 3                   |                                  |
| A People V                                                                                                    | Please set eligibility for participant to use this voucher |                     |                     |                                  |
| Approvais <sup>1</sup>                                                                                                    | State ~                                                    | Gender              |                     |                                  |
| H Reports V                                                                                                    | Minimum Age<br>O                                           | Maximum Age<br>O    |                     |                                  |
| B         Super Admin         ←           Profile   Sign out         ←                                                                                                    |                                                            | L                   | -                   |                                  |

#### **STEP 5**

## Input the Name of your voucher

This will be the name that appears for participants when viewing relevant vouchers

| UCHER        |              | ×  | ⊖ <b>FFA Test Sta</b> |
|--------------|--------------|----|-----------------------|
| name         | Voucher Name |    |                       |
|              | Voucher Demo | II | Create New Vo         |
|              |              |    | alue Redeemed         |
| the quantity |              | \$ | 0                     |

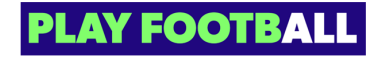

# Add a description

|                             |                                                     |                              | × ^ | 0              |
|-----------------------------|-----------------------------------------------------|------------------------------|-----|----------------|
| CRE                         | ATE A NEW VOUCHER                                   |                              |     | 👸 FFA Test Sta |
| TEST STATE 2<br>Please      | give your voucher a type and name                   |                              | 1   |                |
| TTO ORIGINAL Vou            | cher Type View View View View View View View Vie    | Voucher Name<br>Voucher Demo |     |                |
| Please                      | give your voucher a description                     |                              |     | Create New Vo  |
| Vou<br>Vou                  | cher description<br>Icher for returning users       |                              | ן ר |                |
| ration Products Please      | enter a fixed amount and set the quantity           |                              | - 1 | \$ 0           |
| nts and Vouchers Disc<br>\$ | ount Amount<br>O                                    | Quantity<br>O                |     | *0             |
| tions<br>Please :           | set a date for your code to start and end           | L                            |     | \$0            |
| Istrations                  | cher Start date                                     | Voucher Expiry date          | 5   |                |
| Please                      | set eligibility for participant to use this voucher |                              |     |                |
| ds <sup>1</sup>             |                                                     |                              | - I |                |

## STEP 7

# Input your discount amount

| FOOTBALL                                     | CREATE A NEW VOUCHER                                                   |                              | ×   | _g FFA Test State 2 Administrator ∨ |
|----------------------------------------------|------------------------------------------------------------------------|------------------------------|-----|-------------------------------------|
| FFA TEST STATE 2                             | Please give your voucher a type and name<br>Voucher type<br>Single Use | Voucher Name<br>Voucher Demo |     |                                     |
| PEGULATORY ADMIN                             | Please give your voucher a description                                 |                              |     | Create New Vouchers V               |
| Registration Types                           | Voucher for returning users                                            |                              | _   | Value Redeemed                      |
| Registration Products Discounts and Vouchers | Please enter a fixed amount and set the quantity Discount Amount       | Quantity                     |     | \$0 :                               |
| Restrictions                                 | S 40                                                                   | 0                            | -   | so :                                |
| All Registrations                            | Voucher Start date                                                     | Voucher Expiry date          | 3   |                                     |
| People V                                     | Please set eligibility for participant to use this voucher             |                              |     |                                     |
| Approvals <sup>10</sup>                      | State ~                                                                | Gender                       | · ] |                                     |
|                                              | Minimum Age<br>O                                                       | Maximum Age<br>O             |     |                                     |
| B Super Admin ←<br>Profile   Sign out        |                                                                        |                              |     |                                     |

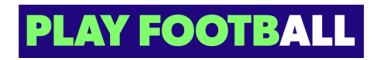

Input number of codes wanting to generate

| FOOTBALL                          | CREATE A NEW VOUCHER                                                                                                    |                              | × | SFFA Test State 2 Ad | ministrator 🗸 |
|-----------------------------------|----------------------------------------------------------------------------------------------------|------------------------------|---|----------------------|---------------|
| FFA TEST STATE                    | Please give your voucher a type and name                                                                                                    |                              |   |                      |               |
|                                   | Voucher Type Voucher Type Vouch | Voucher Name<br>Voucher Demo |   |                      |               |
| P Registrations                   | Please give your voucher a description                                                                                                    |                              |   | Create New Voucher   | s   ~         |
|                                   | Voucher description<br>Voucher for returning users                                                                                                    |                              |   | Value Redeemed       |               |
|                                   | Please enter a fixed amount and set the quantity                                                                                                    |                              |   | \$0                  |               |
|                                   | Discount Amount<br>\$ 40                                                                                                    | Quantity<br>30               | : | \$0                  |               |
| Restrictions<br>All Registrations | Please set a date for your code to start and end                                                                                                    |                              |   |                      |               |
|                                   | Voucher Start date                                                                                                    | Voucher Expiry date          |   |                      |               |
| A People V                        | Please set eligibility for participant to use this voucher                                                                                                    |                              |   |                      |               |
| Approvais <sup>0</sup>            | State ~                                                                                                    | Gender                       | ~ |                      |               |
| ti Reports ∽                      | Minimum Age<br>O                                                                                                    | Maximum Age<br>O             |   |                      |               |
|                                   |                                                                                                    |                              |   |                      |               |

## STEP 9

## Select your voucher start date

This will be the date that the voucher will become eligible

| FOOTBALL                    | CREATE A NEW VOUCHER ×                                     | SFFA Test State 2 Administrator 🗸 |
|-----------------------------|------------------------------------------------------------|-----------------------------------|
| FFA TEST STATE 2            | Please give your voucher a type and name                   |                                   |
| C RESET TO ORIGINAL         | Voucher Type<br>Single Use Voucher Name<br>Voucher Demo    |                                   |
| Regulatory Admin            | September 2023 V < >                                       | Create New Vouchers V             |
| ⊥ – –<br>Registration Types |                                                            | Value Redeemed                    |
| Registration Products       | 10 11 12 13 14 15 16 '<br>17 18 19 20 21 22 23 Quantity    | so :                              |
| Restrictions                | 24 25 26 27 28 29 30 30                                    | so :                              |
| All Registrations           | Voucher Start date DD/MM/YYY  Uoucher Expiry date          |                                   |
| <u></u> People ~            | Please set eligibility for participant to use this voucher |                                   |
| Approvals <sup>1</sup>      | State ~ Gender ~                                           |                                   |
| Reports ~                   | Minimum Age O Maximum Age O                                |                                   |
| ⊖ Super Admin ←             |                                                            |                                   |

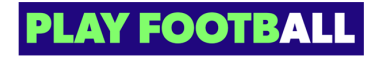

## Select your voucher end date

This will be the date that the voucher will no longer be valid to be redeemed

| FOOTBALL                                                     | CREATE A NEW VOUCHER                                                                                   | ×                                                                                               | FFA Test State 2 Administrator 🗸 |
|--------------------------------------------------------------|----------------------------------------------------------------------------------------------------|-------------------------------------------------------------------------------------------------|----------------------------------|
| FFA TEST STATE 2                                             | Please give your voucher a type and name<br>Voucher Type                                               | Voucher Name                                                                                    |                                  |
| REGULATORY ADMIN                                             | Single Use                                                                                             | September 2023 V ( )                                                                            | Create New Vouchers V            |
| Registration Types<br>Registration Products                  | Voucher description<br>Voucher for returning users<br>Please enter a fixed amount and set the quantity | 1 2<br>3 (4) 5 6 7 8 9<br>10 11 12 13 14 15 16                                                  | Value Redeemed                   |
| Discounts and Vouchers<br>Restrictions                       | Discount Amount<br>\$ 40                                                                               | 17     18     19     20     21     22     23       24     25     26     27     28     29     30 | \$0 :                            |
| All Registrations                                            | Please set a date for your code to start and end Voucher Start date 01/09/2023                         | Voucher Expiry date<br>DD/MM/YYYY                                                               |                                  |
| A People V                                                   | Please set eligibility for participant to use this voucher                                             |                                                                                                 |                                  |
| Approvals                                                    | State V                                                                                                | Gender 🗸                                                                                        |                                  |
|                                                              | Minimum Age<br>O                                                                                       | Maximum Age<br>O                                                                                |                                  |
| Buper Admin         €           Profile   Sign out         € |                                                                                                    |                                                                                                 |                                  |

#### STEP 11

## Select "state"

| FOOTBALL                          | Please give your voucher a type and name           |                              | • Os FFA Test State 2 Administrator 🗸 |
|-----------------------------------|----------------------------------------------------|------------------------------|---------------------------------------|
| FFA TEST STATE 2                  | Voucher Type V<br>Single Use V                     | Voucher Name<br>Voucher Demo |                                       |
| े RESET TO ORIGINAL               | Please give your voucher a description             |                              |                                       |
| REGULATORY ADMIN                  | Voucher description<br>Voucher for returning users |                              | Create New Vouchers 📔 🗸               |
| ♀ Registrations ∧                 | Please enter a fixed amount and set the quantity   |                              |                                       |
| Registration Types                | Discount Amount<br>\$ 40                           | Quantity<br>30               | Value Redeemed                        |
| Registration Products             | Please set a date for your code to start and and   |                              | so :                                  |
| Discounts and Vouchers            | Voucher Start date                                 | Voucher Expiry date          | \$0 :                                 |
| All Registrations                 | 01/09/2023                                         | 30/09/2023                   |                                       |
| A People V                        | State ~                                            | Gender ~                     |                                       |
|                                   | Minimum Age<br>O                                   | Maximum Age<br>O             |                                       |
| 🗄 Reports 🗸 🗸                     |                                                    |                              |                                       |
| Buper Admin<br>Profile   Sign out | Cancel                                             | Create Voucher               |                                       |

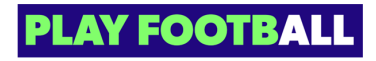

# Select "Gender"

| FOO | TBALL                                 |                                                            |                                | S FFA Test State 2 Administrator | ~ |
|-----|---------------------------------------|------------------------------------------------------------|--------------------------------|----------------------------------|---|
|     |                                       | Please give your voucher a type and name                   |                                |                                  |   |
|     | ) FFA TEST STATE 2                    | Voucher Type Voucher Type                                  | Voucher Name<br>Voucher Demo   |                                  |   |
|     | $\hat{\mathbb{C}}$ reset to original. | Please give your voucher a description                     |                                |                                  |   |
|     | ORY ADMIN                             | Voucher description<br>Voucher for returning users         |                                | Create New Vouchers   🗸          |   |
|     | Registrations ^                       | Please enter a fixed amount and set the quantity           |                                |                                  |   |
|     | Registration Types                    | Discount Amount                                            | Quantity                       | Value Redeemed                   |   |
|     | <b>Registration Products</b>          | \$ 40                                                      | 30                             | \$0                              |   |
|     | Discounts and Vouchers                | Please set a date for your code to start and end           |                                |                                  |   |
|     | Restrictions                          | Voucher Start date<br>01/09/2023                           | Voucher Expiry date 30/09/2023 | so :                             |   |
|     | All Registrations                     | Please set eligibility for participant to use this voucher |                                |                                  |   |
|     | People 🗸                              | State V<br>New South Wales                                 | Gender                         | ]                                |   |
|     | Approvais                             | Minimum Age<br>O                                           | Male                           |                                  |   |
|     | Reports ~                             |                                                            | Female<br>Mixed                |                                  |   |
|     | iuper Admin                           | Cancel                                                     | Create Voucher                 |                                  |   |

## STEP 13

# Input Minimum age

| FOOTBALL               | Please give your voucher a type and name                                                                                                    |                                   | • Oss FFA Test State 2 Administrator v |
|------------------------|----------------------------------------------------------------------------------------------------|-----------------------------------|----------------------------------------|
| FFA TEST STATE :       | Voucher Type Voucher Type Vouch | Voucher Name<br>Voucher Demo      |                                        |
| ් reset to original    | Please give your voucher a description                                                                                                    |                                   |                                        |
| REGULATORY ADMIN       | Voucher description<br>Voucher for returning users                                                                                                    |                                   | Create New Vouchers   ~                |
| ♀ Registrations ∧      | Please enter a fixed amount and set the quantity                                                                                                    |                                   |                                        |
| Registration Types     | Discount Amount<br>\$ 40                                                                                                    | Quantity<br>30                    | Value Redeemed                         |
| Registration Products  |                                                                                                    |                                   | \$0 ÷                                  |
| Discounts and Vouchers | Please set a date for your code to start and end                                                                                                    |                                   |                                        |
| Restrictions           | Voucher Start date<br>01/09/2023                                                                                                    | Voucher Expiry date<br>30/09/2023 | \$0                                    |
| All Registrations      | Please set eligibility for participant to use this voucher                                                                                                    |                                   |                                        |
| People V               | State View South Wales                                                                                                    | Gender Vixed V                    |                                        |
| Approvals <sup>1</sup> | Minimum Age<br>4                                                                                                    | Maximum Age                       |                                        |
| E Reports ~            |                                                                                                    |                                   |                                        |
| Buper Admin            | Cancel                                                                                                    | Create Voucher                    |                                        |

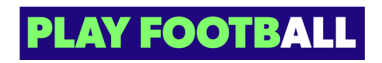

# Input Maximum Age

| FOOTBALL                          |                                                            |                                | ▲ SFFA Test State 2 Administrator ∨ |
|-----------------------------------|------------------------------------------------------------|--------------------------------|-------------------------------------|
|                                   | Please give your voucher a type and name                   |                                |                                     |
| FFA TEST STATE 2                  | Voucher Type<br>Single Use                                 | Voucher Name<br>Voucher Demo   |                                     |
| C RESET TO ORIGINAL               | Please give your voucher a description                     |                                |                                     |
| REGULATORY ADMIN                  | Voucher description<br>Voucher for returning users         | Create New Vouchers 🛛 🗸        |                                     |
|                                   | Please enter a fixed amount and set the quantity           |                                |                                     |
| Registration Types                | Discount Amount                                            | Quantity                       | Value Redeemed                      |
| <b>Registration Products</b>      | 5 40                                                       | 30                             | \$0                                 |
| Discounts and Vouchers            | Please set a date for your code to start and end           |                                |                                     |
| Restrictions                      | Voucher Start date 101/09/2023                             | Voucher Expiry date 30/09/2023 | so :                                |
| All Registrations                 | Please set eligibility for participant to use this voucher |                                |                                     |
| 🖧 People 🗸 🗸                      | State View South Wales                                     | Gender<br>Mixed                |                                     |
| Approvals                         | Minimum Age<br>4                                           | Maximum Age<br>99 \$           |                                     |
| 🔲 Reports 🗸 🗸                     |                                                            |                                |                                     |
| Buper Admin<br>Profile   Sign out | Cancel                                                     | Create Voucher                 |                                     |

### STEP 15

## Click on "Create Voucher"

| FOO     | TBALL                         | Please give your voucher a type and name                                                                                                    |                                                                                                    | ŕ   | 🔗 FFA Test State 2 Adm | inistrator 🗸 |
|---------|-------------------------------|----------------------------------------------------------------------------------------------------|----------------------------------------------------------------------------------------------------|-----|------------------------|--------------|
|         | FFA TEST STATE 2              | Voucher Type Voucher Type Voucher Type                                                                                                    | Voucher Name<br>Voucher Demo                                                                                                    |     |                        |              |
|         | C RESET TO ORIGINAL           | Please give your voucher a description                                                                                                    |                                                                                                    |     |                        |              |
| REGULAT | ORY ADMIN                     | Voucher description<br>Voucher for returning users                                                                                                    |                                                                                                    |     |                        | ~            |
| Ŷ       | Registrations ^               | Please enter a fixed amount and set the quantity                                                                                                    |                                                                                                    |     |                        |              |
|         | Registration Types            | Discount Amount<br>\$ 40                                                                                                    | Quantity<br>30                                                                                                    |     | Value Redeemed         |              |
|         | Registration Products         |                                                                                                    |                                                                                                    | - 1 | \$0                    |              |
|         | <b>Discounts and Vouchers</b> | Please set a date for your code to start and end                                                                                                    |                                                                                                    |     |                        |              |
|         | Restrictions                  | Voucher Start date 11/09/2023                                                                                                    | Voucher Expiry date<br>30/09/2023                                                                                                    | Ċ   | \$0                    | :            |
|         | All Registrations             | Please set eligibility for participant to use this voucher                                                                                                    |                                                                                                    | - 1 |                        |              |
|         | People ~                      | State View South Wales View South Wales View South Wales View South View South View Sout | Gender<br>Mixed                                                                                                    | ~   |                        |              |
|         | Approvals                     | Minimum Age<br>4                                                                                                    | Maximum Age<br>99                                                                                                    |     |                        |              |
|         | Reports ~                     |                                                                                                    | La contra contra cont |     |                        |              |
|         | Super Admin                   | Cancel                                                                                                    | Create Voucher                                                                                                    |     |                        |              |
|         | Profile   Sign out            |                                                                                                    |                                                                                                    | ¥   |                        |              |

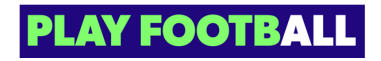

## Click on 3 dot menu next to the voucher created

| FOC         | FFA TEST STATE 2               | Ha | me / Discounts | and Vouchers NTS AND Inactive Voucher | VOU    | CHERS      |            |             |            | S FFA Test State 2 | Administrator 🗸 |
|-------------|--------------------------------|----|----------------|---------------------------------------|--------|------------|------------|-------------|------------|--------------------|-----------------|
| regula<br>P | TORY ADMIN Registrations       |    | Q Search by vo | oucher name                           |        | ×          |            | Ξ           | Filters    | Create New Vouc    | hers   ~        |
|             | Registration Types             |    | Status         | Name                                  | Value  | Туре       | Start Date | Expiry Date | Total/Uses | Value Redeemed     |                 |
|             | Registration Products          |    | ACTIVE         | Voucher Demo                          | \$ 40  | single use | 01/09/2023 | 30/09/2023  | 30/0       | \$0                |                 |
|             | Discounts and Vouchers         |    | ACTIVE         | Vouchertest                           | \$ 100 | multi use  | 13/08/2023 | 16/11/2023  | 300/0      | \$0                | :               |
|             | Restrictions All Registrations |    | ACTIVE         | Amounttesting                         | \$ 50  | single use | 14/08/2023 | 31/12/2023  | 1000/0     | \$0                | :               |
| රි          | People V                       |    |                |                                       |        |            |            |             |            |                    |                 |
| $\oslash$   | Approvals                      |    |                |                                       |        |            |            |             |            |                    |                 |
| ⊞           | Reports V                      |    |                |                                       |        |            |            |             |            |                    |                 |
| 0           | Super Admin                    | -  |                |                                       |        |            |            |             |            |                    |                 |

#### STEP 17

## Click on Show code(s)

| FOC         | FFA TEST STAT                     | Home / Discounts and Vouchers DISCOUNTS AND VOUCHERS Active Voucher Inactive Voucher |        |            |               |        |            |            |             | <u>6</u>   | FA Test State 2 Administrator \vee |                               |
|-------------|-----------------------------------|--------------------------------------------------------------------------------------|--------|------------|---------------|--------|------------|------------|-------------|------------|------------------------------------|-------------------------------|
| regula<br>P | TORY ADMIN<br>Registrations       | <u>,</u>                                                                             | Q Sear | rch by vou | ucher name    |        | ×          |            | =           | Filters    | Crea                               | te New Vouchers 📔 🗸           |
|             | Registration Types                |                                                                                      | Stat   | tus        | Name          | Value  | Туре       | Start Date | Expiry Date | Total/Uses | Value                              | Redeemed                      |
|             | Registration Products             |                                                                                      | AC     | TIVE       | Voucher Demo  | \$40   | single use | 01/09/2023 | 30/09/2023  | 30/0       | \$0                                | :                             |
|             | Discounts and Vouche              | 15                                                                                   | AC     | TIVE       | Vouchertest   | \$ 100 | multi use  | 13/08/2023 | 16/11/2023  | 300/0      | \$0                                | View and Edit<br>Show code(s) |
|             | All Registrations                 |                                                                                      | AC     | TIVE       | Amounttesting | \$ 50  | single use | 14/08/2023 | 31/12/2023  | 1000/0     | \$0                                | Download to CSV               |
| őő          | People                            | ~                                                                                    |        |            |               |        |            |            |             |            |                                    |                               |
| $\oslash$   | Approvals                         |                                                                                      |        |            |               |        |            |            |             |            |                                    |                               |
|             | Reports                           | ~                                                                                    |        |            |               |        |            |            |             |            |                                    |                               |
| 0           | Super Admin<br>Profile   Sign out | e                                                                                    |        |            |               |        |            |            |             |            |                                    |                               |

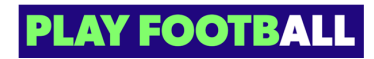

The codes will now display

| <b>L TEST STATE 2</b> | Active Voucher | - feasible Memory |         |            |                  |
|-----------------------|----------------|-------------------|---------|------------|------------------|
| IET TO ORIGINAL       |                | BREWFA1708579753  |         |            | _                |
| otions 🛆              | Q Search by v  | BREWFA1063762432  | =       | Filters    | Create New Vouch |
|                       |                | BREWFA0553137179  |         |            |                  |
| tration Types         | Status         | BREWFA1807615879  | ry Date | Total/Uses | Value Redeemed   |
| tration Products      | ACTIVE         | BREWFA1809176686  | 9/2023  | 30/0       | \$0              |
| unts and Vouchers     | ACTIVE         | BREWFA1010677164  | 1/2023  | 300/0      | \$0              |
| rections              |                | BREWFA0487001648  |         |            |                  |
| gistations            | ACTIVE         | BREWFA0161696864  | 2/2023  | 1000/0     | \$0              |
| ~                     |                | BREWFA0000359904  |         |            |                  |
| rals                  |                | BREWFA0803806038  |         |            |                  |
| s 🗸                   |                |                   |         |            |                  |
|                       |                |                   |         |            |                  |

### STEP 19

# Click on "more" (3 dots)

| FOOTBALL<br>FFA TEST              | <b>STATE 2</b> | Home / Discound | Inactive Voucher | VOU          | CHERS      |            |             |            | යි, FFA Test State 2 | Administrator 🗸 |
|-----------------------------------|----------------|-----------------|------------------|--------------|------------|------------|-------------|------------|----------------------|-----------------|
| REGULATORY ADMIN                  | ~              | Q Search by     | voucher name     |              | ×          |            | =           | Filters    | Create New Vouc      | hers   🗸        |
| Registration Typ                  | es             | Status          | Name             | Value        | Туре       | Start Date | Expiry Date | Total/Uses | Value Redeemed       |                 |
| Registration Pro                  | ducts          | ACTIVE          | Voucher Demo     | \$ 40        | single use | 01/09/2023 | 30/09/2023  | 30/0       | \$0                  |                 |
| Discounts and \                   | ouchers        | ACTIVE          | Vouchertest      | \$ 100       | multi use  | 13/08/2023 | 16/11/2023  | 300/0      | \$0                  | :               |
| Restrictions All Registration     |                | ACTIVE          | Amounttesting    | <b>\$</b> 50 | single use | 14/08/2023 | 31/12/2023  | 1000/0     | \$0                  | :               |
| Og People                         | ~              |                 |                  |              |            |            |             |            |                      |                 |
| Approvals <sup>1</sup>            |                |                 |                  |              |            |            |             |            |                      |                 |
| Reports                           | ~              |                 |                  |              |            |            |             |            |                      |                 |
| Buper Admin<br>Profile   Sign out | Ð              |                 |                  |              |            |            |             |            |                      |                 |

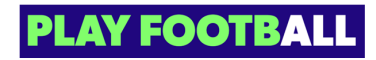

## Click on "Download to CSV"

This will reveal all the uniquely generated voucher codes

| Туре       | Start Date | Expiry Date | Total/Uses | Value F | Redeemed                      |
|------------|------------|-------------|------------|---------|-------------------------------|
| single use | 01/09/2023 | 30/09/2023  | 30/0       | \$0     | :                             |
| multi use  | 13/08/2023 | 16/11/2023  | 300/0      | \$0     | View and Edit<br>Show code(s) |
| single use | 14/08/2023 | 31/12/2023  | 1000/0     | \$0     | Download to CSV               |
|            |            |             |            |         |                               |
|            |            |             |            |         |                               |
|            |            |             |            |         |                               |

#### STEP 21

### CSV file

|    | A    | В                | С        | D          | Е          | F |
|----|------|------------------|----------|------------|------------|---|
| 1  | name | code             | discount | start date | end date   |   |
| 2  |      | BREWFA1708579753 | 40       | 9/01/2023  | 09/30/2023 | 3 |
| 3  |      | BREWFA1063762432 | 40       | 9/01/2023  | 09/30/2023 | 3 |
| 4  |      | BREWFA0553137179 | 40       | 9/01/2023  | 09/30/2023 | 3 |
| 5  |      | BREWFA1807615879 | 40       | 9/01/2023  | 09/30/2023 | } |
| 6  |      | BREWFA1809176686 | 40       | 9/01/2023  | 09/30/2023 | 3 |
| 7  |      | BREWFA1010677164 | 40       | 9/01/2023  | 09/30/2023 | } |
| 8  |      | BREWFA0487001648 | 40       | 9/01/2023  | 09/30/2023 | 3 |
| 9  |      | BREWFA0161696864 | 40       | 9/01/2023  | 09/30/2023 | 3 |
| 10 |      | BREWFA0000359904 | 40       | 9/01/2023  | 09/30/2023 | } |
| 11 |      | BREWFA0803806038 | 40       | 9/01/2023  | 09/30/2023 | } |
| 12 |      | BREWFA1422879034 | 40       | 9/01/2023  | 09/30/2023 | 3 |
| 13 |      | BREWFA0084491168 | 40       | 9/01/2023  | 09/30/2023 | } |
| 14 |      | BREWFA0637624966 | 40       | 9/01/2023  | 09/30/2023 | 3 |
| 15 |      | BREWFA1750062725 | 40       | 9/01/2023  | 09/30/2023 | } |
| 16 |      | BREWFA1187238615 | 40       | 9/01/2023  | 09/30/2023 | 3 |
| 17 |      | BREWFA0172280455 | 40       | 9/01/2023  | 09/30/2023 | } |
| 18 |      | BREWFA0714471628 | 40       | 9/01/2023  | 09/30/2023 | } |
| 19 |      | BREWFA0300354399 | 40       | 9/01/2023  | 09/30/2023 | } |
| 20 |      | BREWFA1942735919 | 40       | 9/01/2023  | 09/30/2023 | } |
| 21 |      | BREWFA1212014393 | 40       | 9/01/2023  | 09/30/2023 | } |
| 22 |      | BREWFA1934893369 | 40       | 9/01/2023  | 09/30/2023 | 3 |

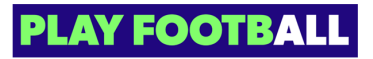

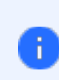

Please note you can edit your voucher once created, but only the quantity of vouchers and the expiry date of the voucher

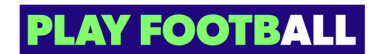

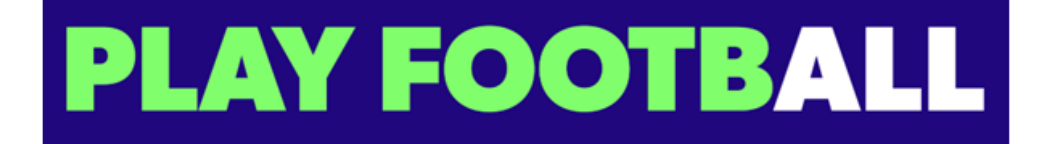